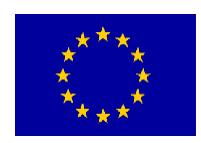

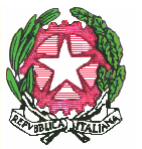

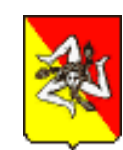

## ISTITUTO COMPRENSIVO STATALE AD INDIRIZZO MUSICALE"L. PIRANDELLO" Via Molo, n°2 - 92014 PORTO EMPEDOCLE (AG)

e-mail <u>agic84000a@istruzione.it</u> - pec<u>agic84000a@pec.istruzione.it</u>- website <u>www.icpirandellope.edu.it</u>Tel./fax 0922 535371 - C.F. 80004480846 - C.M. AGIC84000A –Codice univoco UFAUK2

## Circolare N. 24

I. C. - "L. PIRANDELLO" - P. E. **Prot. 0007263 del 08/10/2024** VI-11 (Uscita) AI GENITORI ALL'UFFICIO ALUNNI p.c. AI DOCENTI AL DSGA SITO WEB REGISTRO ELETTRONICO

## Oggetto: Attivazione SPID per l'accesso al registro elettronico CLASSEVIVA Spaggiari

Si comunica ai genitori degli alunni, iscritti nel nostro Istituto, che è possibile accedere al registro elettronico CLASSEVIVA, oltre che con le credenziali personali di cui si è già in possesso, anche con lo **SPID (Sistema Pubblico di Identità Digitale)**, chiave di accesso semplice, veloce e sicura ai servizi digitali delle amministrazioni locali e centrali.

Qualora, accedendo con lo SPID, si riscontrassero problemi (utente non riconosciuto, ecc.) si prega di comunicarlo al seguente indirizzo email <u>agic84000a@istruzione.it</u> specificando il nome dell'alunno, la classe frequentata, i propri dati anagrafici e il proprio codice fiscale.

Si ricorda, inoltre, che le circolari e le comunicazioni presenti sulla bacheca del registro, sono consultabili anche sul sito web dell'Istituzione scolastica al seguente indirizzo: <u>www.icpirandellope.edu.it</u>

Di seguito si forniscono le immagini relative alla procedura da seguire per accedere con lo SPID.

II Dirigente Scolastico Prof.ssa ANNA RITA GANGAROSSA Firma autografa omessa ai sensi dell'art. 3 del D. Lgs. n. 39/1993

## PROCEDURA PER L'ACCESSO AL REGISTRO CLASSEVIVA TRAMITE SPID

Collegarsi al sito <u>www.spaggiari.eu</u> e cliccare su Entra con SPID

| GRUPPOSPAGGIARIPARMA<br>Un futuro ricco di esperienza                                         |                            |                                                                                                 | Ita                      |
|-----------------------------------------------------------------------------------------------|----------------------------|-------------------------------------------------------------------------------------------------|--------------------------|
| Codice Personale / Email                                                                      | Password                   | Password dimenticata?                                                                           |                          |
| Codice Personale / Email                                                                      | Password                   |                                                                                                 | Entra con le credenziali |
|                                                                                               |                            |                                                                                                 |                          |
| Solo per le scuole statali si potrà acc                                                       | In a sedere tramite SPID e | Iternativa<br>Maggiori informazioni su SPID                                                     |                          |
| Solo per le scuole statali si potrà acc<br>CIE.                                               | In a sedere tramite SPID e | Iternativa<br>Maggiori informazioni su SPID<br>Non hai SPID?                                    | Entra con SPID           |
| Solo per le scuole statali si potrà acc<br>CIE.<br>> Il servizio è offerto dal Ministero dell | In a sedere tramite SPID e | Iternativa<br>Maggiori informazioni su SPID<br>Non hai SPID?<br>Maggiori informazioni sulla CIE | Entra con SPID           |

- 1. Inserire il codice meccanografico dell'istituto: AGIC84000A
- 2. Spuntare salva scuola per i prossimi accessi
- 3. Cliccare su AVANTI

| Ministero dell'Istruzione e del Merito |                                                                                                    |  |  |  |
|----------------------------------------|----------------------------------------------------------------------------------------------------|--|--|--|
| 🚱 Gateway delle Identità               |                                                                                                    |  |  |  |
|                                        | Autenticazione                                                                                           |  |  |  |
|                                        | SELEZIONA SCUOLA                                                                                         |  |  |  |
|                                        | Prima di poter accedere con un sistema di identificazione è necessario selezionare la scuola d'interesse |  |  |  |
|                                        | Scuola d'interesse *                                                                                     |  |  |  |
|                                        | AGIC84000A - IC -L. PIRANDELLO (PORTO EMPEDOCLE)                                                         |  |  |  |
|                                        | Salva scuola per i prossimi accessi                                                                      |  |  |  |
| 1                                      | AVANTI >                                                                                                 |  |  |  |
|                                        |                                                                                                    |  |  |  |
|                                        |                                                                                                    |  |  |  |

Scegliere lo SPID in possesso, effettuare il log in con le proprie credenziali SPID e dare l'autorizzazione all'accesso

| Ø Ministero dell'Is                   | Denominazione: ISTITUTO CON | MPRENSIVO - IC PIRANDELLO                                            |  |
|---------------------------------------|-----------------------------|----------------------------------------------------------------------|--|
|                                       | IDENTIFICAZIONE DIGITALE    |                                                                      |  |
|                                       | Entra con SPID              | Cos'è SPID?<br>A Maggori informazioni su SPID<br>Non hai SPID?       |  |
|                                       |                             | Cos'è CIE?<br>© Maggiori informazioni sulla CIE<br>© Non hai la CIE? |  |
|                                       | Mamirial                    |                                                                      |  |
| 💮 Ministero dell'Istruzione del Merit | TIM id                      |                                                                      |  |
|                                       |                             |                                                                      |  |
|                                       | Poste D sped                |                                                                      |  |